|          | 8 |
|----------|---|
| Q Search |   |

### **Exercise: Publish to FME Server**

# **Learning Objectives**

After completing this unit, you'll be able to:

- Connect to FME Server from Workbench.
- Publish a workspace to FME Server.
- Create a repository on FME Server using the Publishing Wizard.
- Register a workspace with the Job Submitter service.

#### Resources

<u>Starting workspace</u>

# Exercise

For the exercises in this module, you are a technical analyst in the GIS department of your local city. You have plenty of experience using FME Desktop, and your department is now investigating FME Server to evaluate its capabilities.

There are many departments within the city, and one of your tasks is to take the data from each department and merge it together into a single corporate database.

Because each department produces its datasets in a different format and style, you use FME for this task and carry it out on a weekly basis.

One of the reasons for purchasing FME Server is to automate this procedure, so let's start implementing that.

# 1) Start FME Workbench

Open the starting workspace in FME Workbench. This workspace reads in a GML file of fire halls and a KML file of neighborhoods in the city of Vancouver.

| 1 | h |
|---|---|
| F |   |
|   |   |
| - |   |

Geography Markup Language (GML): a spatial data format stored in XML, as defined by the <u>Open Geospatial</u> <u>Consortium</u>.

Keyhole Markup Language (KML): a spatial data format stored in XML, as originally defined by Keyhole, Inc, and now used by Google Earth and specified as an international standard of the <u>Open Geospatial Consortium</u>.

The workspace then projects the neighborhoods to match the fire halls and clips the fire halls to the boundaries of the neighborhoods. Finally, it writes out the fire halls with a separate file for each neighborhood (<u>a feature type fanout</u>). Because the focus of this module is working with FME Server, the workspace uses a <u>NULL writer</u>.

# 2) Run Workspace

First, save the workspace. It is always a good idea to save the workspace before publishing to FME Server. Next, ensure that Prompt for User Parameters is disabled, then run the workspace. If the workspace won't run on FME Desktop, then it is not likely to run on FME Server. If you get the Unexpected Input dialog, it is safe to ignore it.

Once the workspace has been run, inspect the translation log. Your translation log should look like the one below:

#### Exercise: Publish to FME Server Unit | Salesforce Trailhead

| 220 | 2022-05-09 10:44:24 | 1.3 | 0.1 | =-=-=-=-=-=-=-=-=-=-=-=-=-= | -=-=-=- |
|-----|---------------------|-----|-----|-----------------------------|---------|
| 221 | 2022-05-09 10:44:24 | 1.3 | 0.0 | Features Written Summary    |         |
| 222 | 2022-05-09 10:44:24 | 1.3 | 0.0 |                             |         |
| 223 | 2022-05-09 10:44:24 | 1.3 | 0.0 | FireHalls-Downtown          | 2       |
| 224 | 2022-05-09 10:44:24 | 1.3 | 0.0 | FireHalls-Fairview          | 1       |
| 225 | 2022-05-09 10:44:24 | 1.3 | 0.0 | FireHalls-Kitsilano         | 1       |
| 226 | 2022-05-09 10:44:24 | 1.3 | 0.0 | FireHalls-Mount Pleasant    | 1       |
| 227 | 2022-05-09 10:44:24 | 1.3 | 0.0 | FireHalls-Strathcona        | 1       |
| 228 | 2022-05-09 10:44:24 | 1.3 | 0.0 | FireHalls-West End          | 2       |
| 229 | 2022-05-09 10:44:24 | 1.3 | 0.0 | Neighborhoods               | 6       |
| 230 | 2022-05-09 10:44:24 | 1.3 | 0.0 |                             |         |
| 231 | 2022-05-09 10:44:24 | 1.3 | 0.0 | Total Features Written      | 14      |
| 232 | 2022-05-09 10:44:24 | 1.3 | 0.0 |                             |         |

### 3) Publish to Server: Create Connection

Now we have a workspace and know that it works correctly, let's publish it to FME Server.

In FME Workbench, choose File > Publish to FME Server from the menubar. As this is the first time we've connected to our FME Server, we'll need to create a new connection, so in the Publish to FME Server wizard select Add Web Connection from the dropdown menu:

| 🙊 Publish to FME Se                                      | rver                                                                                     |                                                   | ×        |
|----------------------------------------------------------|------------------------------------------------------------------------------------------|---------------------------------------------------|----------|
| Log in to an FME S<br>Please select th<br>connection, se | <b>erver</b><br>ne FME Server you would like to l<br>lect <b>Add Web Connection</b> in t | log into. To enter a new<br>he Connection drop-do | wn menu. |
| ✓ FME Server Con                                         | nection                                                                                  |                                                   |          |
| Connection:                                              |                                                                                          | 4                                                 | $\sim$   |
| FME Server URL:                                          | Add Web Connection 👟                                                                     |                                                   |          |
|                                                          |                                                                                          | Ec                                                | lit      |
| > Use Alternat                                           | 2 Login Method                                                                           |                                                   |          |
|                                                          |                                                                                          |                                                   |          |
|                                                          |                                                                                          |                                                   |          |
| Help                                                     |                                                                                          | Next >                                            | Cancel   |
|                                                          |                                                                                          |                                                   |          |

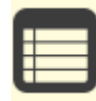

As of FME 2019, the admin password is required to be set up after installing. For live Safe Software courses, our administrator has chosen the password FMElearnings. If you are taking this course outside of Safe Software, please consult your FME Server Administrator for the admin password on their training machines.

In the dialog that opens, enter the parameters provided by your training instructor or FME Server administrator. For live Safe Software courses, the parameters will be as follows:

- Connection Name: Training FME Server
- FME Server URL: <u>http://localhost</u>
- Username: admin
- Password: FMElearnings

| 😤 FME Server Connection 🛛 🕹          |  |  |  |  |  |  |
|--------------------------------------|--|--|--|--|--|--|
| Web Continue FME Control             |  |  |  |  |  |  |
| Web Service: Fivit Server V          |  |  |  |  |  |  |
| Connection Name: Training FME Server |  |  |  |  |  |  |
| ✓ FME Server Parameters              |  |  |  |  |  |  |
| Server URL: http://localhost         |  |  |  |  |  |  |
| Authentication: Basic $\checkmark$   |  |  |  |  |  |  |
| User Name: admin                     |  |  |  |  |  |  |
| Password:                            |  |  |  |  |  |  |
| Azure AD Connection: 🗸 🗸             |  |  |  |  |  |  |
| Verify SSL Certificates:             |  |  |  |  |  |  |
| > FME Server Description             |  |  |  |  |  |  |
| Help Authenticate Cancel             |  |  |  |  |  |  |

You may or may not (probably not) need to enter a port number with the hostname, depending on how the system is set up.

Click Authenticate to confirm the connection and return to the previous dialog. Make sure the newly defined connection is selected and click Next to continue.

## 4) Publish to Server: Repository Selection

The next dialog prompts you to choose a repository in which to store the workspace.

For this exercise, we'll create a new repository by clicking the New button. When prompted, enter the name Training.

| Repository Name:                      | 🙊 Create New Repository 🛛 🗙 | ▼ New        |
|---------------------------------------|-----------------------------|--------------|
| Workspace Name:<br>Existing Workspace | Repository Name: Training   |              |
| V 🗟 Workspa                           | l                           | Î            |
|                                       | OK Cancel                   | v            |
| Upload data file                      | S                           | Select Files |

Click OK to close the Create New Repository dialog. Enter a name for the workspace if it doesn't already have one. Click Next to continue the wizard.

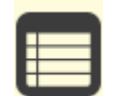

If your workspace had data stored locally, you could check Upload data files to upload them along with your workspace.

However, because this workspace uses data stored at a URL, this step isn't necessary.

# 5) Publish to Server: Select Service

In the final screen of the wizard, we can register the workspace for use with various services.

Select the Job Submitter service as this is the only service we are using for now:

| FME Server is bundled with a<br>number of services.                                                                                | Service              | Properties |
|----------------------------------------------------------------------------------------------------|----------------------|------------|
|                                                                                                    | Data Download        | Edit       |
| To enable for use with one or<br>more services, select the check                                                                   | Data Streaming       | Edit       |
| box beside the desired service                                                                                                    | 🗹 Job Submitter      | Edit       |
| name.                                                                                                    | KML Network Link     | Edit       |
| Some services contain<br>configurable parameters. To<br>edit these parameters, select<br>the "Edit" button next to the<br>service. | Notification Service | Edit       |

... and click Publish to complete publishing the workspace.

After a workspace is transferred to Server, the log window displays a message reporting which workspace has been published to which repository and for which services. It will look something like this:

| -                                |                                                     | =-=-=-=-=-=-=-=-=   |
|----------------------------------|-----------------------------------------------------|---------------------|
|                                  |                                                     | Publish Summary     |
|                                  |                                                     | =-=-=-              |
|                                  | : http://localhost                                  | FME Server URL      |
|                                  | : admin                                             | Username            |
|                                  | : Training                                          | Repository          |
|                                  | : exercise-publish-to-fme-server.fmw                | Name                |
| ercise-publish-to-fme-server.fmw | : http://localhost/fmeserver/#/workspaces/run/Trair | Direct Link         |
|                                  | : None                                              | Uploaded Resources  |
|                                  | s : Job Submitter                                   | Registered Services |
|                                  | · Thu May 20 15:13:45 2021                          | Time                |

Сору

Exercise: Publish to FME Server Unit | Salesforce Trailhead

| ☆ FME Server Connection ×                 |  |  |  |  |  |
|-------------------------------------------|--|--|--|--|--|
| Web Service: FME Server V                 |  |  |  |  |  |
| Connection Name: Training FME Server      |  |  |  |  |  |
| <ul> <li>FME Server Parameters</li> </ul> |  |  |  |  |  |
| Server URL: http://localhost              |  |  |  |  |  |
| Authentication: Basic $\checkmark$        |  |  |  |  |  |
| User Name: admin                          |  |  |  |  |  |
| Password:                                 |  |  |  |  |  |
| Azure AD Connection:                      |  |  |  |  |  |
| Verify SSL Certificates:                  |  |  |  |  |  |
| > FME Server Description                  |  |  |  |  |  |
| Help Authenticate Cancel                  |  |  |  |  |  |

Next Module: Manage FME Server Data and Connections

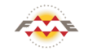

FME Academy Feedback Survey Legal Request On-Demand Virtual Machine

| $\mathbf{S}$ | English |  | $\checkmark$ |
|--------------|---------|--|--------------|
|--------------|---------|--|--------------|